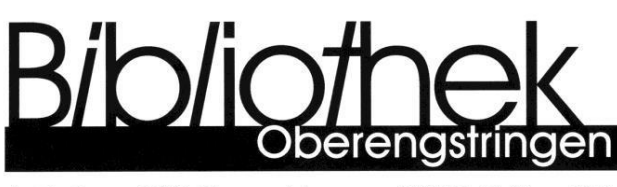

Im Zentrum, 8102 Oberengstringen 044 750 16 32 bibliothek@oberengstringen.ch www.bibliotheken-zh.ch

## **Onleihe mit e-Reader (ohne Kindle)**

Geräte von Kindle sind nicht kompatibel mit der Onleihe. Um mit dem Reader (oft Tolino) in die Onleihe der Digitalen Bibliothek Ostschweiz (DiBiOst) zu gelangen, geben Sie ein:

#### www.dibiost.ch

Klicken Sie oben links auf «Mein Konto». Es folgt eine Auflistung von Bibliotheken. Wählen Sie Oberengstringen aus. Klicken Sie dann zuunterst auf «weiter».

Nun können Sie sich einloggen:

- Benutzernummer: Ihre Bibliotheksnummer (siehe Ausweis oder Kontoauszug)
- Passwort (Standard): Die zwei ersten Buchstaben des Nachnamens, dann die zwei ersten Buchstaben des Vornamens (alles klein, ohne Leerschläge)

Jetzt sind Sie in der Onleihe und können mit dem Reader E-Books ausleihen.

#### Spezialität beim Tolino:

Möglicherweise erfordert die Ausleihe mit dem Tolino die einmalige Eingabe eines Codes. Dieser Code erscheint unterhalb des ersten Buches, das Sie öffnen möchten.

### Onleihe mit der Onleihe App auf iOS oder Android-Gerät

Laden Sie im App Store zuerst die gratis App «Onleihe» herunter (für iOS Geräte)

Laden Sie bei Google Play zuerst die gratis App «Onleihe» herunter (für Android Geräte)

Öffnen Sie die Onleihe App

Wählen Sie die Bibliothek Oberengstringen.

Nun können Sie sich einloggen:

- Benutzernummer: Ihre Bibliotheksnummer (siehe Ausweis oder Kontoauszug)
- Passwort: Die zwei ersten Buchstaben des Nachnamens, dann die zwei ersten Buchstaben des Vornamens (alles klein, ohne Leerschläge)

Sie können jetzt alle E-Medien nutzen.

# Web-Onleihe (am Laptop oder PC)

Verwenden Sie einen Internet-Browser, der mit der Onleihe kompatibel ist. Welche Browser das sind, können Sie auf der Hilfe-Seite der Onleihe sehen:

### https://hilfe.onleihe.de

Gehen Sie nun mit einem kompatiblen Internet-Browser auf unsere Website:

### www.bibliotheken-zh.ch/oberengstringen

Sie sehen unten links die Rubrik «Extern». Wählen Sie dort «Digitale Bibliothek».

Jetzt sind Sie auf der Website der DiBiOst. Klicken Sie oben links auf «Mein Konto».

Es folgt eine Auflistung von Bibliotheken. Wählen Sie Oberengstringen aus. Klicken Sie dann zuunterst auf «weiter».

Nun können Sie sich einloggen:

- Benutzernummer: Ihre Bibliotheksnummer (siehe Ausweis oder Kontoauszug)
- Passwort: Die zwei ersten Buchstaben des Nachnamens, dann die zwei ersten Buchstaben des Vornamens (alles klein, ohne Leerschläge)

Jetzt sind Sie in der Onleihe und können alle E-Medien nutzen.